# Faire un changement d'adresse pour un preneur qui détient un produit d'assurance

Prenez soin de **vérifier l'identité de votre client** avant de faire un changement d'adresse. Si un changement d'adresse est effectué sans validation d'identité, de l'information confidentielle ou un chèque pourrait être envoyé à un tiers.

### Seul un preneur est autorisé à faire une demande de changement d'adresse.

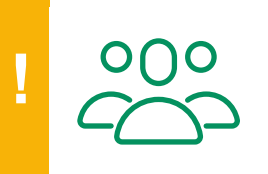

**Preneurs multiples** 

La correspondance est envoyée au premier preneur.

Assurez-vous que le changement d'adresse est applicable à tous les preneurs. Si oui, faites le changement pour chaque preneur.

#### Ne changez pas l'adresse vous-même dans les cas suivants :

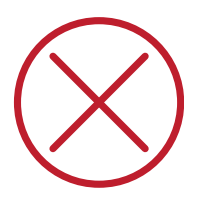

- Le changement est demandé par une autre personne que le preneur
- La personne qui demande le changement agit par procuration (notariée ou non)
- Il y a un mandataire au dossier
- Une réclamation est en cours sur un contrat

Dans ces cas, communiquez avec le Centre de contact avec la clientèle pour demander le changement d'adresse.

 Une fois connecté à Webi avec votre code d'utilisateur, cliquez sur l'icône Portefeuilles clients dans la barre d'outils.
 Image: Clients clients clients

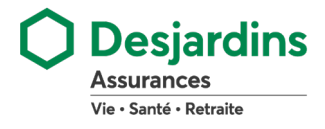

## Faire un changement d'adresse pour un preneur qui détient un produit d'assurance (suite)

|                               | Dans la section <b>Adresse</b> , assurez-vous que le<br>champ <b>Numéro de contrat</b> indique bien tous<br>les contrats du preneur.<br>Si tout est conforme, appuyez sur <b>Modifier</b> .<br>S'il manque un contrat ou qu'un numéro est<br>erroné, communiquez avec le Centre de contact | Numéro de contrat<br>010QUIE266, 066925832I, 010ACPL05                                                                                                    |
|-------------------------------|----------------------------------------------------------------------------------------------------|----------------------------------------------------------------------------------------------------|
|                               | avec la clientèle pour demander le changement d'adresse.                                                                                                    |                                                                                                    |
|                               | Dans la section <b>Adresse canadienne</b><br><b>normalisée</b> , saisissez les nouvelles coordonnées<br>du preneur dans au moins 2 des 4 champs et<br>cliquez sur <b>Rechercher</b> .                                                                                                    | Adresse canadienne normalisée     Adresse non normalisée       No municipal     Code Postal     Adresse non normalisée       319     J2L 2S5     Municipalité         Rechercher      |
|                               | Si la recherche de l'adresse normalisée échoue,<br>vous verrez un message d'erreur apparaître.<br>Si l'adresse indiquée est correcte et que la<br>recherche est infructueuse, consultez la section<br><u>Adresse non normalisée</u> .                                                      | Veuillez corriger les informations suivantes :  • Votre recherche est infructueuse. Veuillez recommencer.                                                                             |
| Adresse canadienne normalisée | Une liste d'adresses apparaîtra dans la section <b>Résultats de la recherche</b> . Sélectionnez <b>l'adresse</b> désirée.                                                                                                    | Résultats de la recherche<br>319 CH DU LAC-GALE BROMONT QC J2L 2S5<br>319 CH DU LAC-GALE BUREAU [100-101] BROMONT QC J2L 2S5                                                          |
|                               | <ul> <li>Dans la section Informations livraison<br/>additionnelle, vous pouvez ajouter :</li> <li>un numéro d'appartement</li> <li>un numéro de bureau</li> <li>un numéro d'unité</li> <li>le nom du destinataire s'il est différent du<br/>preneur (ex : Harry Potter)</li> </ul>         | Informations livraison<br>additionnelle       Type d'unité       No d'         [SELECTIONNER] ▼       3         A/S       APPARTEMENT         Harry Potter       BUREAU         UNITE |

## Faire un changement d'adresse pour un preneur qui détient un produit d'assurance (suite)

| ée                   | Cliquez sur l'hyperlien <b>Adresse non normalisée</b> .                                                                                                    | Adresse non normalisée ale/Case postale Municipalité Rechercher                                                                                                    |
|----------------------|----------------------------------------------------------------------------------------------------|----------------------------------------------------------------------------------------------------|
| Adresse non normalis | Remplissez les champs requis.                                                                                                    | Non-Standardized Address Pays CANADA CANADA Ligne 1 555, 1er avenue Ligne 2 Bureau 25A Ligne 3 Municipalité Province Pôle Nord TERRITOIRES DU NORD A/S Harry Potter   |
|                      | Par défaut, la <b>Date de début</b> indique la journée<br>en cours.<br>Vous pouvez la changer si le preneur vous<br>prévient d'un déménagement à venir.<br>Notre système conservera l'adresse actuelle et<br>la modifiera pour la nouvelle à la date choisie. | Date de début (aaaa-mm-jj)<br>2019-11-08<br>Date de début (aaaa-mm-jj)<br>2035-02-28                                                                                  |
|                      | Vous pouvez modifier ou ajouter un numéro de téléphone ou une adresse de courriel.                                                                                                    | Téléphones et courrielTypeNuméroPosteRESIDENCE514-363-7376BUREAU514-364-4000[SELECTIONNER][SELECTIONNER][SELECTIONNER][SELECTIONNER][SELECTIONNER][Adrien.555@abc.com |
|                      | Après vous être assuré que toute l'information saisie est exacte, cliquez sur <b>Enregistrer</b> .                                                                                                    | Enregistrer Annuler                                                                                                    |

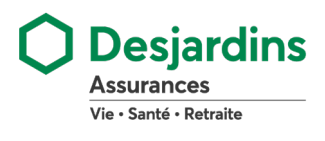